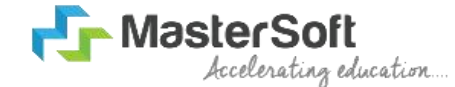

#### Hello everyone, Welcome to MasterS oft student Login.

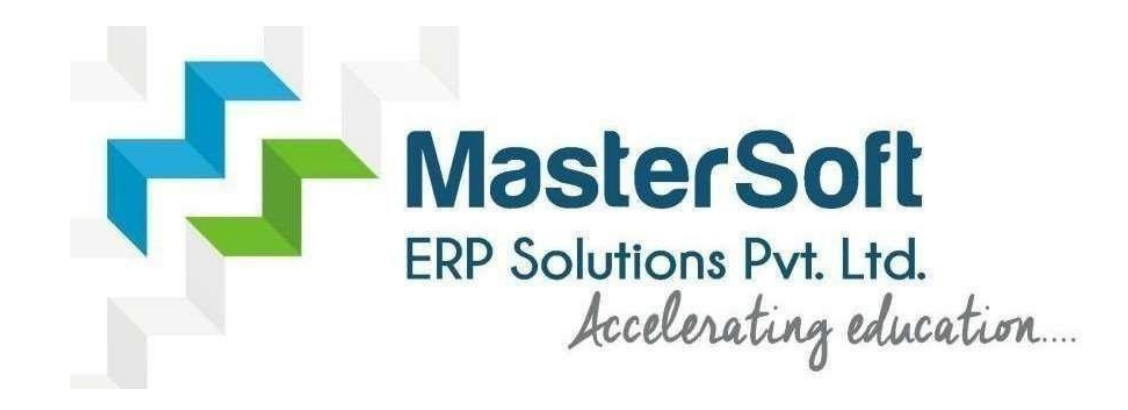

Let's understand how you can Successfully Complete Online Registration Process.

# **TEXT MESSAGE CONFIRMATION**

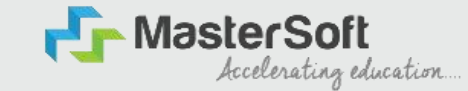

Step1: Students will get their UserName and Password on their respective Mobile Number and E-Mail ID.

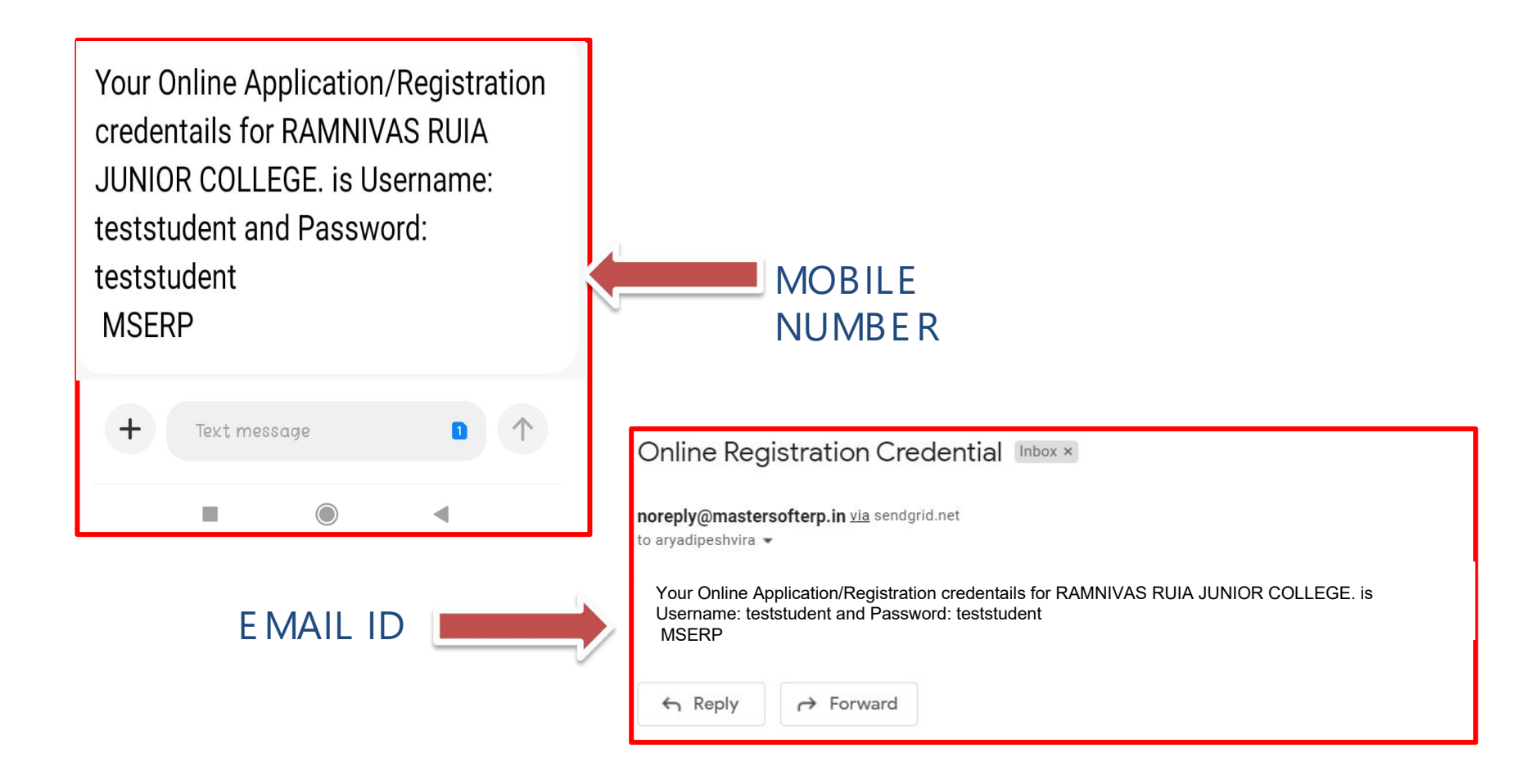

# **STUDENT LOGIN**

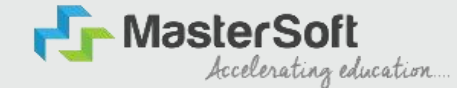

Step2: Click on <u>https://enrollonline.co.in/Registration/Apply/RRJC</u> to visit Student Portal.Click on "Go To Login" button present on the bottom of screen. Now enter the credentials which you have received and click on the login option to Successfully Login To The System.

| UserName*                           |                       |
|-------------------------------------|-----------------------|
| Password*                           |                       |
| Confirm Password*                   |                       |
| Mobile Number*                      |                       |
| Email Id                            |                       |
| Don't have Email then Cl<br>Account | ick here Create Gmail |
| GO TO LOGIN                         | REGISTER              |

| Student Institution |                  |
|---------------------|------------------|
| Student             |                  |
| •••••               | Ø)               |
|                     | Forgot password? |
| LOGIN               | GO TO SIGN UP    |
|                     |                  |

#### **TERMS AND CONDITION PAGE**

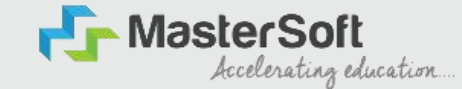

Step3: This is Terms and Condition Page. Here student have to simply click on "Accept" button to proceed further.

# WARNING! Decline Accept This Application Software is developed and owned by MasterSoft ERP Solutions Pvt. Ltd., Nagpur, India (MasterSoft). MasterSoft reserves its right of sole discretion to modify, update and/or terminate access/use of this Software at any point of time without notice.

Users must visit "Terms of use" link periodically to understand and abide by the applicable Terms of Use. By accessing this Software, it shall be implied that the User has read and agreed with the same, and any violation thereof shall be deemed to be willful act/omission on the part of such User.

This Software permits access only to its Registered Users having valid login credentials, and any attempt of access through invalid/stolen/borrowed credentials is explicitly prohibited.

Usage upon access is restricted to the Software Menu appearing on the screen, and any attempt to enlarge such access, to hack into or to illicitly use the Software shall be actionable under Cyber Laws and other relevant Laws of India.

By accessing/using this Software, the User shall be implied to have acknowledged and granted permission for all of its activities in the Software to be monitored for the above purposes by MasterSoft.

### **COURSE LEVEL SELECTION**

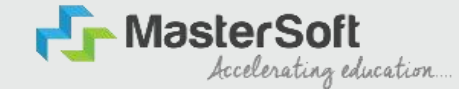

Step4: Course Level Selection page will allow the Students to Select the Course Level in which their Course Belong to. (Select the Course Level from the Dropdown available at the centre of the screen named as Apply For). After selecting Course Level, click on "Continue" button to proceed further.

| DEM                    | DEMO COLLEGE<br>Andheri (East), Mumbai - 400069                                               |
|------------------------|-----------------------------------------------------------------------------------------------|
| Instructions<br>Logout | Apply For UNDER GRADUATE<br>Please Select<br>UNDER GRADUATE<br>POST GRADUATE<br>POST GRADUATE |
|                        |                                                                                               |
|                        |                                                                                               |

# **PERSONAL DETAILS**

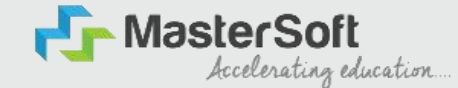

Step5: This is Personal Details Page, here student need to enter their Personal Details Such as first name, middle name, last name, email, gender etc. Once the student complete filling the personal details then they need to click on "Save and Next Button". (Please note that all the red mark fields are mandatory).

| 1 2<br>Personal Addre | 3<br>ss Education | 4<br>Photo Signature | 5<br>Course Selection                      |   |                                             |   |                  |             |
|-----------------------|-------------------|----------------------|--------------------------------------------|---|---------------------------------------------|---|------------------|-------------|
|                       |                   |                      |                                            |   |                                             |   |                  |             |
| ersonal Details       |                   |                      |                                            |   |                                             |   |                  |             |
| Student Personal      | Section           |                      |                                            |   |                                             |   |                  |             |
| Title *               |                   |                      | Last Name/Surname *                        |   | First Name *                                |   | Middle Name *    |             |
| MR.                   |                   | ~                    | TEST                                       |   | STUDENT                                     |   | DEMO             |             |
| Mobile No.*           |                   |                      | Phone/Alternate No./Whatsapp No.*          |   | Marital Status *                            |   | Blood Group *    |             |
| 1234567891            |                   |                      | 2345678910                                 |   | Married                                     | ~ | 0+               | ~           |
| Gender *              |                   |                      | Date of Birth as per Leaving Certificate * |   | Occupation                                  |   | Mother Tongue *  |             |
| Male                  |                   | ~                    | 18/03/2005                                 |   | STUDENT                                     | ~ | GUJARATI         | ~           |
| Birth Place *         |                   |                      | Nationality *                              |   | Admission Category Type/Linguistic Minority |   | Caste Category * |             |
| MUMBAI                |                   |                      | INDIAN                                     | ~ | Please Select                               | ~ | OPEN             | ~           |
| Parent Informatio     | ı                 |                      |                                            |   |                                             |   |                  |             |
| Father's Name *       |                   |                      | Guardian's/Parent's Contact No.            |   | Family Annual Income                        |   |                  |             |
| FATHER TEST           |                   |                      | 3456789101                                 |   | 800000                                      |   |                  |             |
| Other Informatior     |                   |                      |                                            |   |                                             |   |                  |             |
| Aadhaar No. *         |                   |                      |                                            |   |                                             |   |                  |             |
| 123456789111          |                   |                      |                                            |   |                                             |   |                  |             |
|                       |                   |                      |                                            |   |                                             |   |                  |             |
|                       |                   |                      |                                            |   |                                             |   |                  | Save & Next |

#### **ADDRESS DETAILS**

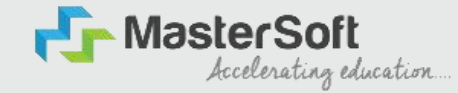

Step6: Next page is Address Details Page, here student need to fill their Personal or Local address. Once the student complete filling the personal details then they need to click on "Save and Next Button". If both Address are Same then click on "Same as Permanent Address" option present on screen. Once student complete filling the address details form then click on "Save and Next Button".

| Personal Address        | 3<br>Education Pf | 4 5<br>noto Signature Course Selection |                |                |            |
|-------------------------|-------------------|----------------------------------------|----------------|----------------|------------|
| ddress Details          |                   |                                        |                |                |            |
| Residence / Permanent / | Address           |                                        |                |                |            |
| Country *               |                   | State *                                | District *     | City/Village * |            |
| INDIA                   | ~                 | Maharashtra                            | ✓ ANDHERI EAST | ✓ ANDHERI EAST | ~          |
| Correspondence / Loca   | al Address        |                                        |                |                |            |
| Same as Permanent Add   | iress             |                                        |                |                |            |
| Country *               |                   | State *                                | District *     | City/Village * |            |
| INDIA                   | ~                 | Maharashtra                            | ✓ ANDHERI EAST | ✓ ANDHERI EAST | ~          |
|                         |                   |                                        |                | s              | ive & Next |

# **PHOTO & SIGNATURE DETAILS**

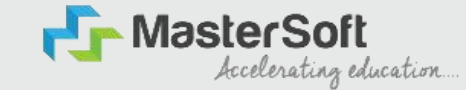

Step7: Next page is Photo and Signature Page, here student need to Upload Your Photo and Signature. Click on the Upload Photo and Upload Signature button and select the valid file. Once you complete uploading photo and signature then click on "Save and Next Button". (Note: photo size should be max 500kb and Signature size should be max 300kb).

| Image: Personal Photo and Signature Details     Image: Selection Photo Signature     Image: Selection Signature | n                                                                                                    |
|----------------------------------------------------------------------------------------------------|----------------------------------------------------------------------------------------------------|
| Student Photo*<br>Upload Photo                                                                                  | Student Signature*<br>Upload Sign<br>WAA<br>Please Select Valid Image File(e.g. JPG,GIF,PNG) (Max size 300 kb) |
|                                                                                                    | Save & Next                                                                                                    |

# **COURSE SELECTION**

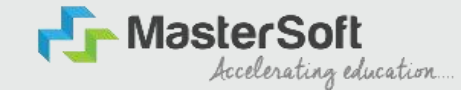

Step8: Next page is Course Selection Page, here the student need to select the Desired Course from the list of Course available in the dropdown list.

| 1 2<br>Personal Address | 3<br>Education | 4<br>Photo Signature | 5<br>Course Selection                         |
|-------------------------|----------------|----------------------|-----------------------------------------------|
| Course Selection        |                |                      |                                               |
| Please let the p        | age load       | complete             | ely, before proceeding with course selection. |
| Course*                 |                | *                    |                                               |
| Save & Next             |                |                      |                                               |

# LAST QUALIFYING DETAILS

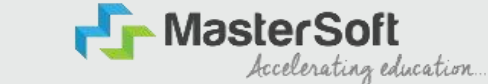

Step9: Next page is Last Qualifying Page, here student need to fill the Education Details of the Last School/College attended such as Last Exam Name, School/Degree College Name, Obtained Marks, Total Marks and Percentage will be Automatically Calculated. Once student complete filling the details then they need to click on "Save and Next

Button".

| 1<br>Personal   | 2<br>Address      | 3<br>Education   | 4<br>Photo Signatur | 5<br>e Course Selection | 6<br>Last Qualifying | 7<br>Documents | 8<br>Subject | 9<br>Payment     | 10)<br>Confirm Registration |             |
|-----------------|-------------------|------------------|---------------------|-------------------------|----------------------|----------------|--------------|------------------|-----------------------------|-------------|
| Last Qualifyin; | g Exam Details => | >Application No: | - FYBSCIT/202       | 2/23/1                  |                      |                | 📇 Las        | t Qualifying Sul | oject Details               |             |
| Last Exam Nam   | ne*               |                  |                     | Obtained Marks*         |                      |                | Note:        | Do not enter ma  | rks for not applicable subj | ect.        |
| HSC             |                   |                  | ~                   | 500                     |                      |                | Subjec       | t                | Obt. Marks                  | Total Marks |
| School/College  | *                 |                  |                     | Total Marks*            |                      |                |              |                  |                             |             |
| DEMO COLLEG     | GE OF COMMERCE    |                  |                     | 800                     |                      |                |              |                  |                             |             |
|                 |                   |                  |                     | Percentage              |                      |                |              |                  |                             |             |
|                 |                   |                  |                     | 62.5                    |                      | %              |              |                  |                             |             |
|                 |                   |                  |                     |                         |                      |                |              |                  |                             | Save & Next |

# **DOCUMENT DETAILS**

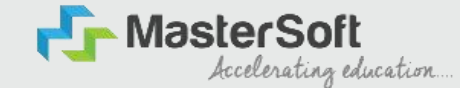

Step10: Next page is Document Details Page, here student need to submit all the Required Documents which are Mandatory. Click on the Upload Documents button and select the Desired Document which students want to upload. Once students complete submitting all the documents then they need to click on "Submit Button". (Note:

Document max size should 200kb)

| 1<br>Personal                  | 2<br>Address                                                                                                    | 3<br>Education   | 4<br>Photo Signature | 5<br>Course Selection | 6<br>Last Qualifying    | 7<br>Documents | 8<br>Subject  | 9<br>Payment | (10)<br>Confirm Registration |   |          |             |
|--------------------------------|----------------------------------------------------------------------------------------------------|------------------|----------------------|-----------------------|-------------------------|----------------|---------------|--------------|------------------------------|---|----------|-------------|
| Dpload [                       | ad Document =>Application No:- FYBSCIT/2022/23/1  >coument Upload Doc lect  = Browse select valid image file(e.g. JPG,JPEG,GIF,PNG,PDF) um size 200 kb + Add  cocument Selected Doc ARD form.pdf HET Fee_Receipt |                  |                      |                       |                         |                | Document Name | it List      |                              |   |          |             |
| Name of Docur<br>Please Select | ment                                                                                                    |                  |                      | Upl<br>V              | load Document<br>Browse |                | Name of Docum | nent         |                              |   | Download | Delete      |
| * Please sele<br>* Maximum     | ect valid Image<br>n size 200 kb<br>ument                                                                                                    | file(e.g. JPG.JP | EG,GIF,PNG,PDF       | :)<br>Sele            | cted Document           |                |               |              | Delete                       |   |          |             |
| AADHAR CARD                    | D                                                                                                    |                  |                      | form                  | n.pdf                   |                |               |              | <b></b>                      |   |          |             |
| XII MARKSHEET                  | т                                                                                                    |                  |                      | Fee                   | _Receipt.pdf            |                |               |              | ŵ                            |   |          |             |
|                                |                                                                                                    |                  |                      |                       |                         |                |               |              |                              | l |          | Save & Next |

# **SUBJECT DETAILS**

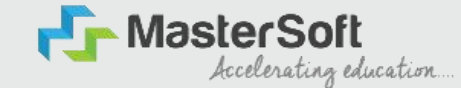

Step11: Next page is Subject Selection Page, here the student will be able to Select the Subject/Subject Group given in the dropdown menu then click on "Add" button to your preference. Once the student click on "Add" button selected Subjects will be displayed on Left-Hand Side of the screen as shown below. (Note: First select the Medium as English then proceed further by selecting your required subjects).

| 1<br>Personal   | 2<br>Address       | 3<br>Education   | 4<br>Photo Signature | 5<br>Course Selection | 6<br>Last Qualifying | 7<br>Documents                           | 8<br>Subject                       | 9<br>Payment                     | (10)<br>Confirm Registration                            |                                    |        |
|-----------------|--------------------|------------------|----------------------|-----------------------|----------------------|------------------------------------------|------------------------------------|----------------------------------|---------------------------------------------------------|------------------------------------|--------|
| Subject Detai   | ls=> Application N | No:- FYBCOM/20   | 22/23/1              |                       |                      |                                          |                                    |                                  |                                                         |                                    |        |
| Medium / Instr  | uction Medium*     |                  |                      | All Sele              | cted Subjects        |                                          |                                    |                                  |                                                         |                                    |        |
| ENGLISH         |                    |                  |                      | ~ Prefer              | ence Subjec          | ts                                       |                                    |                                  |                                                         |                                    |        |
| Max. Subject (I | ncluding Compuls   | ory and Optional | ):7                  | 1                     | ACCOUN<br>I,ENVIRO   | TANCY & FINANCIAL<br>NMENTAL STUDIES – I | MANAGEMENT – I,E<br>FOUNDATION COU | USINESS COMMU<br>RSE – I,MATHEMA | NICATION - I, BUSINESS ECO<br>FICAL & STATISTICAL TECHN | NOMICS - I,COMMERCE -<br>IQUES - I | ŵ      |
| Max. Group Pre  | eference: 1        |                  |                      |                       |                      |                                          |                                    |                                  |                                                         |                                    |        |
| All Subjec      | t                  |                  |                      |                       |                      |                                          |                                    |                                  |                                                         |                                    |        |
| None se         | elected            |                  | ~                    |                       |                      |                                          |                                    |                                  |                                                         |                                    |        |
| Add             |                    |                  |                      |                       |                      |                                          |                                    |                                  |                                                         |                                    |        |
| T               |                    |                  |                      |                       |                      |                                          |                                    |                                  |                                                         | Save &                             | & Next |

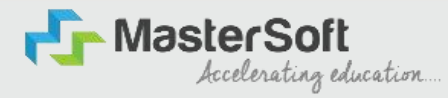

# **THANK YOU**